## Directions for Transferring Scores from Acuity to Schooltool November 2015

- 1. Log in to Schooltool
- 2. Click on the icon that looks like a book for the class that you need to enter SLO scores,

|   |   |       | Class                  | Pe |
|---|---|-------|------------------------|----|
| 2 |   | - Fri | Homeroom               |    |
| 2 |   | H     | English Grade 4        |    |
| 2 | 0 | m     | Math Grade 4           |    |
| 2 | 4 | TH    | Science Grade 4        |    |
| 2 | 0 | m-Fl  | Social Studies Grade 4 |    |

3. Click on the black triangle to reveal the drop down menu and click **Submit SLO Scores** 

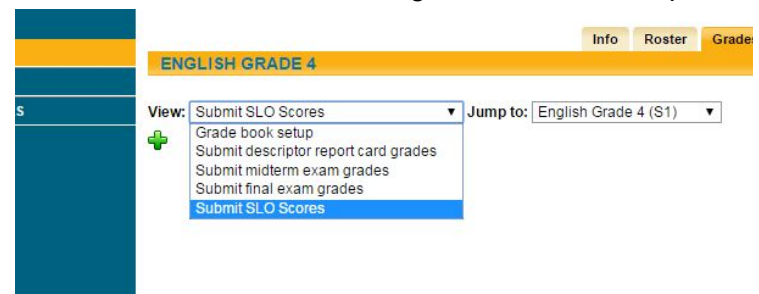

4. Click on the icon that looks like a sheet of paper with a pencil and enter each score from your roster report that you ran in Acuity. Don't forget to click the green arrow when you are done.

|            | Info Roster       | Grades Alerts | s Seating Chart |
|------------|-------------------|---------------|-----------------|
| n to: Engl | lish Grado 4 (S1) | -             | <b>~</b>        |
| ent ID     | Pre Score         | Target Score  | Post Score      |
| 136        |                   | -             |                 |
| 517        |                   |               |                 |
| 384        |                   |               |                 |
| 717        |                   |               |                 |
| 869        |                   |               |                 |
| 210        |                   |               |                 |
| 676        |                   |               | 1               |
| 106        |                   | 1             |                 |
| 544        |                   |               |                 |